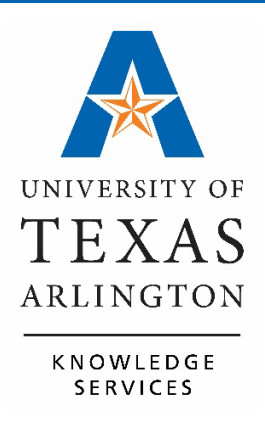

UTShare ChartField Values Training Guide

# Table of Contents

| UTShare ChartField Values                        | 1 |
|--------------------------------------------------|---|
| SpeedTypes                                       | 1 |
| GL Account Description                           | 3 |
| Account                                          | 3 |
| Department Description                           | 5 |
| Cost Center Description                          | 6 |
| Sponsored or Capital Project (Grant) Description | 7 |

# **UTShare ChartField Values**

The Chart of Accounts is the foundation of the accounting system. The chart of accounts provides a unique numbering system and a common language for identifying financial transactions.

The basic component of the chart of accounts is the chartfield. A chartfield is an individual field used to segregate transactional and budget data.

The combination or grouping of chartfields is called a chartfield String. The chartfield string provides financial information for departments and other units for reporting and tracking purposes. These values are necessary for viewing accounting details and/or processing transactions in UTShare.

| ChartField String V              | alue Definitions                                                                                           |
|----------------------------------|----------------------------------------------------------------------------------------------------|
| Business Unit                    | Specifies the UT institution. Example: UTARL is the University of Texas at Arlington.                      |
| Account                          | Identifies the nature or category of the transaction.                                                      |
| Department                       | Organization structure identifier.                                                                         |
| Cost Center                      | Used to track financial activity for non-project accounts.                                                 |
| Fund                             | Specifies the source of funds.                                                                             |
| Function                         | National Association of College and University Business Officers (NACUBO) expenditure classification code. |
| Project Costing<br>Business Unit | Designates Sponsored Research (e.g. UTASP) or Plant Fund (e.g. UTAPF).                                     |
| Project                          | Used to track financial activity for projects (e.g. Grant: 1261003380 or Plant Fund: AC500100).            |
| Activity                         | Indicate a specific activity associated with a Project.                                                    |

# SpeedTypes

A SpeedType (SpeedChart) value is used to quickly populate data into the chartfields and is generally the same as the Cost Center or Project ID and is associated with a specific chartfield string. SpeedTypes are used for creating journal entries and SpeedCharts are typically used on Requisitions and Vouchers.

| *        | Distribute By | Qty       | SpeedChar         | rt 310172         | 2                   | *Liqu              | idate By Am     | ıt 🗸                 |            |
|----------|---------------|-----------|-------------------|-------------------|---------------------|--------------------|-----------------|----------------------|------------|
| Accoun   | nting Lines   |           | -                 |                   |                     | Personalize        | Find   View All | 💷   🔣 💿 First 🐠 1 of | f 1 🕑 Last |
| Chartfie | elds1 Cha     | rtfields2 | Details Details 2 | Asset Information | Asset Information 2 | Budget Information | in 💷            |                      |            |
| Line     | Status        | Dist Type | *Location         | Quantity          | Percent             | Merchandise Amt    | GL Unit         | Entry Event          |            |
| 1        | Open          |           | 642-202           | 3.0000            | 100.0000            | 1,800.00           | UTARL           | ্                    | + -        |

Use the SpeedType function in UTShare to view the chartfield values associated with chartfield string.

1. Click NavBar > Menu > Set Up Financials/Supply Chain > Common Definitions > Design ChartFields > Define Values > SpeedTypes.

The SpeedTypes search page is displayed.

- The SetID field will default to "UTARL". Leave the default value.
- Enter the desired SpeedType Key. This is the same as the <u>Cost</u> <u>Center</u> or <u>Project ID</u> associated with a specific chartfield string.
- Type of SpeedType should be changed to "Universal (All Users)" from the drop-down list.
- 5. Click the Search button.

| SpeedTypes<br>Enter any information you have and click Search. Leave fields blank for a list of all values. |   |  |  |  |
|----------------------------------------------------------------------------------------------------|---|--|--|--|
| Find an Existing Value                                                                                      |   |  |  |  |
| ▼ Search Criteria                                                                                           |   |  |  |  |
| *SetID = V UTARL                                                                                            |   |  |  |  |
| SpeedType Key begins with V 123456                                                                          |   |  |  |  |
| User ID begins with 🗸                                                                                       |   |  |  |  |
| Primary Permission List begins with V                                                                       |   |  |  |  |
| *Type of SpeedType = V Universal (All Users) V                                                              | ] |  |  |  |
| Case Sensitive                                                                                              | _ |  |  |  |
| Search Clear Basic Search                                                                                   |   |  |  |  |

The SpeedType page is displayed. This page displays the ChartField values required for viewing or processing transaction details in UTShare. These will populate when the SpeedType (SpeedChart) is entered.

• <u>ChartField values for a Cost Center:</u> Unit (UTARL), Fund, Department, Cost Center, and Function.

| SpeedType        |                                         |                                |    |
|------------------|-----------------------------------------|--------------------------------|----|
|                  | SetID UTARL                             | 🗊 🗹 Publish Da                 | ta |
|                  | Speed Type Key 123456                   |                                |    |
| 1                | Type of SpeedType Universal (All Users) |                                |    |
|                  | Description UTA Cost Center             |                                |    |
| Account          |                                         |                                |    |
| Fund Code        | 3100                                    | DES Organized Act Rel to Instr |    |
| Department       | 654321                                  | UTA Depaprtment                |    |
| Cost Center      | 123456                                  | UTA Cost Center                |    |
| Function         | 400                                     | Academic Support               |    |
| Program Code     |                                         |                                |    |
| DO Ducineco Unit |                                         |                                |    |

• <u>ChartField values for a Project</u>: Business Unit (UTARL), Fund, Department, Function, PC Bus Unit, Project, and Activity.

| SpeedType        |                                     |                                |
|------------------|-------------------------------------|--------------------------------|
| s                | etID UTARL                          | Publish Data                   |
| Speed Type       | Key 1265001000                      |                                |
| Type of Speed    | Type Universal (All Users)          |                                |
| Descrip          | tion Assistive Interface for Reserv |                                |
| Account          |                                     |                                |
| Fund Code        | 5100                                | RES Federal Sponsored Programs |
| Department       | 625107                              | UTARI_UTA RESEARCH INSTITUTE   |
| Cost Center      |                                     |                                |
| Function         | 200                                 | Research                       |
| Program Code     |                                     |                                |
| PC Business Unit | UTASP                               | UT Arlington Sponsored Progs   |
| Project          | 1265001000                          | Assistive Interface for Reserv |
| Activity         | 1                                   |                                |
| Affiliate        |                                     |                                |

6. Click the Return to Search button to go back to the main SpeedType page.

## **GL** Account Description

Use the ChartField Values function in UTShare to view a General Ledger description, and other basic information for a General Ledger Account.

1. Click NavBar > Menu > Financials > Set-Up Financials/Supply Chain > Common Definitions > Design ChartFields > Define Values > ChartField Values.

The ChartField Values screen displays.

This section will review the Account, Department, Cost Center, and Project information.

#### Account

1. Click on the "Account" link.

| ChartField Values                                                                      |
|----------------------------------------------------------------------------------------|
| ChartField Values                                                                      |
| You do not have security privileges to access the ChartFields that are not hyperlinks. |
| Fund Code                                                                              |
| Department                                                                             |

- 2. Enter UTSHR in the SetID field.
- 3. Enter the Account number to view in the Account field or use the search icon. Leaving the Account, Description, and Type fields blank is also an option to see a list of all GL Accounts.
- 4. Press Search.

| Account                                          |                             |                                     |  |  |
|--------------------------------------------------|-----------------------------|-------------------------------------|--|--|
| Enter any information you have                   | and click Search. Leave fie | lds blank for a list of all values. |  |  |
| Find an Existing Value                           |                             |                                     |  |  |
| Search Criteria                                  |                             |                                     |  |  |
| *SetID = ~<br>Account begins with ~              | UTSHR<br>63003              | ]a<br> a                            |  |  |
| Account Type begins with ~                       |                             | Q                                   |  |  |
| Case Sensitive                                   |                             |                                     |  |  |
| Search Clear Basic Search 🖾 Save Search Criteria |                             |                                     |  |  |

**Note:** Can also use the Description field and Account Type field to search.

The Account page is used to view information about the general ledger account like Status, Description, and the Account Type.

| SetID                                            | UTSHR                                  | Account                 | 63003                                 |            |                                    |
|--------------------------------------------------|----------------------------------------|-------------------------|---------------------------------------|------------|------------------------------------|
| ective Date                                      |                                        |                         |                                       |            | Find   View All First 🕚 1 of 1 🕑 L |
| Effective Date<br>Description                    | 01/01/1902<br>Office/Computer Supplies | Status                  | Active Control Account Budgetary Only | Attributes | Long Description                   |
| Short Beschption                                 | Statistical Account                    | UOM                     |                                       |            |                                    |
| Monetary Account Type<br>Balance Sheet Indicator | Expense                                | Book Code               | Allow Book Code Override              |            |                                    |
| VAT Account Flag                                 | Non-VAT Related                        | Physical Nature         | Reconcile on Base Amoun               | t          | VAT Default                        |
| Edit Record                                      |                                        | Edit Field              |                                       |            |                                    |
| Prompt Table                                     |                                        | Description of OpenItem |                                       |            |                                    |
| Reconcile Tolerance                              |                                        | Reconcile Currency      |                                       |            |                                    |
| Performance Measurement                          |                                        |                         |                                       |            |                                    |
|                                                  | General Ledger Account                 |                         | Performance Measuremen                | nt Acct    | ABM Account                        |
| Save Return to Search                            | Notify                                 |                         |                                       |            |                                    |

- 5. Click the Return to Search button to go back to the search page.
- 6. screenshot of chartfield values page with account link highlighted

## **Department Description**

1. Click on the blue Department link.

| ChartField Values                                                                      |
|----------------------------------------------------------------------------------------|
| ChartField Values                                                                      |
| You do not have security privileges to access the ChartFields that are not hyperlinks. |
| Account                                                                                |
| Fund Code                                                                              |
| Department                                                                             |
| Cost Center                                                                            |
| Function                                                                               |

UTARL defaults in the SetID field. Leave as is.

- 2. Enter the Department number in the Department field or use the search icon.
- 3. Click the Search button.

# **Note**: Can perform a search by Department number or by Description.

The Department page is used to view information about the department such as the Effective Date, Status, Description, and Short Description.

| Department                                                                                    |  |  |  |  |
|-----------------------------------------------------------------------------------------------|--|--|--|--|
| Enter any information you have and click Search. Leave fields blank for a list of all values. |  |  |  |  |
| Find an Existing Value                                                                        |  |  |  |  |
| ▼Search Criteria                                                                              |  |  |  |  |
|                                                                                               |  |  |  |  |
| SetID = V                                                                                     |  |  |  |  |
| Department begins with V 340301                                                               |  |  |  |  |
| Description begins with V                                                                     |  |  |  |  |
| Case Sensitive                                                                                |  |  |  |  |
|                                                                                               |  |  |  |  |
| Search Clear Basic Search 🖉 Save Search Criteria                                              |  |  |  |  |

| Department                                                                                                  |                                            |
|----------------------------------------------------------------------------------------------------|--------------------------------------------|
| SetID UTARL                                                                                                 | Department 340301                          |
| Effective Date                                                                                              | Find View All First 🕚 1 of 1 🕑 Last        |
| Effective Date 09/01/2020 Status Active Description OIT Continuous Improvement Short Description OITContImp | Attributes Long Description Budgetary Only |
| Manager ID                                                                                                  | Manager Name                               |
| Save Return to Search                                                                                       |                                            |

5. Click the Return to Search button to go back to the search page.

#### **Cost Center Description**

Use the ChartField Values function in UTShare to view the Cost Center description.

1. Click on the blue Cost Center link.

| ChartField Values                                                                      |
|----------------------------------------------------------------------------------------|
| ChartField Values                                                                      |
| You do not have security privileges to access the ChartFields that are not hyperlinks. |
| Account                                                                                |
| Fund Code                                                                              |
| Department                                                                             |
| Cost Center                                                                            |
| Function                                                                               |

#### **UTShare ChartField Values Training Guide**

UTARL defaults in the SetID field. Leave as is.

- 2. Enter the Cost Center number in the Cost Center field or use the search icon. *Leaving the Cost Center and Description blank is also an option to see a list of department cost centers.*
- 3. Click the Search button.

**Note:** Can perform a search by Cost Center number or by Description.

| Cost Center                                                                                   |  |  |  |  |
|-----------------------------------------------------------------------------------------------|--|--|--|--|
| Enter any information you have and click Search. Leave fields blank for a list of all values. |  |  |  |  |
| Find an Existing Value                                                                        |  |  |  |  |
| Search Criteria                                                                               |  |  |  |  |
|                                                                                               |  |  |  |  |
|                                                                                               |  |  |  |  |
| Cost Center begins with V 313255                                                              |  |  |  |  |
|                                                                                               |  |  |  |  |
| Case Sensitive                                                                                |  |  |  |  |
|                                                                                               |  |  |  |  |
| Search Clear Basic Search 🖉 Save Search Criteria                                              |  |  |  |  |

The Cost Center page is used to view general information about the cost center like Status and Description.

| Cost Cente                                                                 | r      |                       |                   |                |                       |                  |
|----------------------------------------------------------------------------|--------|-----------------------|-------------------|----------------|-----------------------|------------------|
| SetID UTARL Cost Center 313255                                             |        |                       |                   |                |                       |                  |
| Effective Date Personalize   Find   View All   💷   🔜 First 🚯 1 of 1 🚯 Last |        |                       |                   |                | First 🕚 1 of 1 🕑 Last |                  |
| Effective Date                                                             | Status | Description           | Short Description | Budgetary Only | Attributes            | Long Description |
| 09/01/2020                                                                 | Active | OIT OCI Communication | OITOCICCOM        |                | Attributes            | Long Description |
|                                                                            |        |                       |                   |                |                       |                  |
|                                                                            |        |                       |                   |                |                       |                  |
| Save CReturn to Search                                                     |        |                       |                   |                |                       |                  |

4. Click the Return to Search button to go back to the search page.

#### Sponsored or Capital Project (Grant) Description

Use the ChartField Values function in UTShare to view the Sponsored or Capital Project (Grant) description.

The ChartField Values screen displays.

1. Click on the blue Project link.

|   | ChartField Values                                                                                                    |
|---|----------------------------------------------------------------------------------------------------|
|   | ChartField Values                                                                                                    |
|   | You do not have security privileges to access the ChartFields that are not hyperlinks.                                                                                                    |
|   | Account                                                                                                    |
|   | Fund Code                                                                                                    |
|   | Department                                                                                                    |
|   | Cost Center                                                                                                    |
|   | Function                                                                                                    |
|   | Program Code                                                                                                    |
|   | Project                                                                                                    |
|   | Book Code                                                                                                    |
| Į | month of the second of the second of the sec |

- 2. UTARL defaults in the SetID field. Leave as is.
- 3. Enter the Sponsored or Capital Project number in the Project field or use the search icon. *Leaving the Project and Description blank is also an option to see a list of department Projects.*
- 4. Click the Search button.

**Note**: Can perform a search by Project number or by Description.

| ave and click Search   | n. Leave fields blank for a list of all valu |  |  |
|------------------------|----------------------------------------------|--|--|
| Find an Existing Value |                                              |  |  |
| Search Criteria        |                                              |  |  |
|                        |                                              |  |  |
| UTARL                  | Q                                            |  |  |
| 1237606303             | 0                                            |  |  |
|                        |                                              |  |  |
| Case Sensitive         |                                              |  |  |
|                        |                                              |  |  |
|                        |                                              |  |  |
|                        | UTARL<br>1237606303                          |  |  |

5. The Project page is used to view general information about the Sponsored or Capital Project like Status, Description, Project Start, and End Date.

| Project                                   |                            |
|-------------------------------------------|----------------------------|
| Project                                   |                            |
| SetID UTARL                               |                            |
| Description Wind Tunnel Test and Analysis | Status Inactive Attributes |
| Start Date 03/28/2016                     | Integration PC_INT         |
| End Date 04/30/2016                       | Summary Project            |
| Save Return to Search Notify              |                            |

6. Click the Return to Search button to go back to the search page.